## ALTA en la PLATAFORMA DE TELEFORMACIÓN de la UVIGO

- 1. Entra en la web FaiTIC <u>https://faitic.uvigo.es/</u>
- 2. Si eres alumno/a de nuevo ingreso desde la página principal pulsa en ¿Recordar contraseña? (parte izquierda de la pantalla)

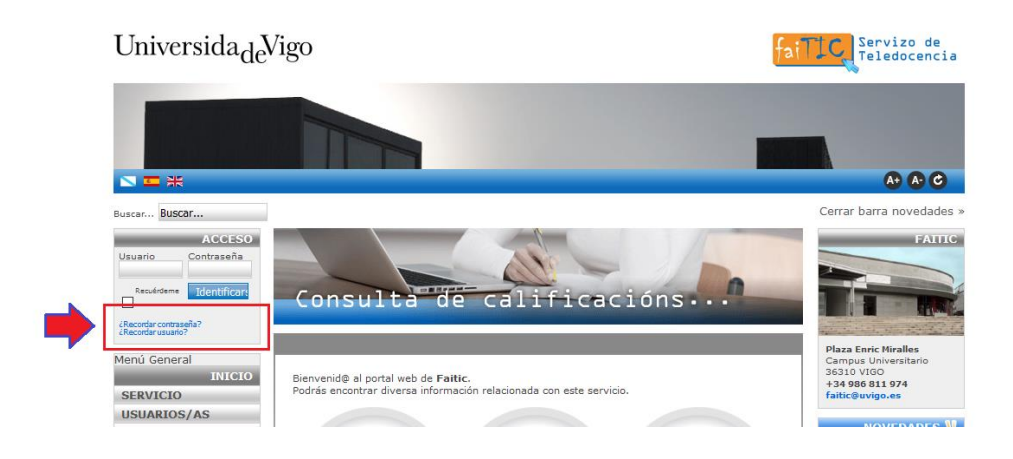

## Aparecerá una pantalla como esta:

| Buscar Buscar                                                                                                    |                                                                                                    | Cerrar barra novedades »                                                                                                    |
|----------------------------------------------------------------------------------------------------|----------------------------------------------------------------------------------------------------|----------------------------------------------------------------------------------------------------|
| Buscar BUSCAT<br>ACCESO<br>Usuario Contraseña<br>Recuérdeme Identificare<br>(Recordar contraseña?<br>Recordar usuaño? | ¿RECORDAR SU CONTRASEÑA?         Por favor, introduzca la dirección de correo electrónico para su cuenta. Se le enviará un código de verificación. Una vez que lo haya recibido, podrá seleccionar una nueva contraseña para su cuenta.         Usuario: *         Dirección de correo electrónico: * | Cerrar barra novedades » FAITIC FAITIC FAITI |
| becas<br>TEMAS DEL DÍA 🌮<br>» Ver estadísticas del curso                                                              | Enviar                                                                                                    | faitic@uvigo.es  NOVEDADES  Septiembre 2017 Contraseña nuevos usuarios Julio 2017                                                                                                    |

**En Usuario:** introduce tu DNI (sin letra). Para el alumnado estranjero, el nombre de usuario y el número de NIE/pasaporte (con las letras en minúscula y sin guiones).

**En Dirección de correo electrónico:** la dirección de correo-e que facilitaste en la secretaría en el momento de la matrícula.

\*En el caso de **usuarios que est v eron dados de alta anteriormente** en la dirección de correo-e puede ser la de la matrícula o la última que tuvieron registrada en la plataforma (en el caso de que la cambiaran en su perfil).

**3.** Despues de pulsar en "Enviar" recibirás un correo-e con un código de verificación y las instruciones precisas para establecer una contraseña de tu elección (si no lo recibes en la bandeja principal, tienes que revisar la bandeja de spam o correo no deseado).

Una vez dentro del sistema, en el enlace de la izquierda **"Datos perso s"** puedes modificar tu contraseña y correo electrónico en calquier momento.

Si no consigues entrar ponte en contacto con el Servicio de Teledocencia en el 986811974 o en el correo faitic@uvigo.es